VMware ESX 3.5 Server and VirtualCenter 2.5 (GA Build) Upgrade Guide

Document Version 1.1

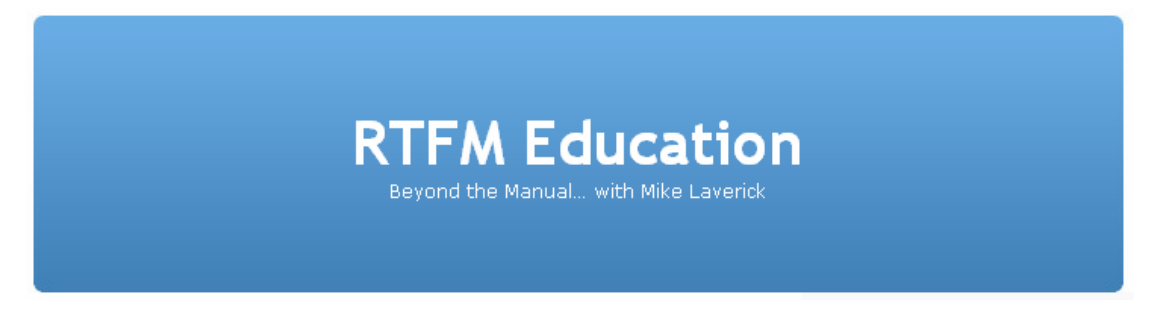

By Mike Laverick © <u>RTFM Education</u>

For Errors/Corrections please contact: <u>mikelaverick@rtfm-ed.co.uk</u>

This guide does change. Have you got the <u>latest copy</u>?

### **IMPORTANT:**

This guide covers my experiences of upgrading from VirtualCenter 2.0.2 to 2.5 – and various methods of upgrading from ESX 3.0.2 to ESX 3.5.

You should full research the upgrade process using authorised documentation. This guide after all is just one guy's experiences.

## **Upgrading to VirtualCenter 2.5**

WARNING: STOP!

**BEFORE PROCEEDING READ THIS KB ARTICLE (1003346) FROM VMWARE** 

http://kb.vmware.com/selfservice/microsites/search.do?language=en\_US&cmd= displayKC&externalId=1003346

Additionally, you should know that the permissions to either do a clean install or an upgrade have changed. During the install/upgrade process your VirtualCenter DB account will need (temporarily) privileges to the MSDB.

http://pubs.vmware.com/vi35/upgrade/wwhelp/wwhimpl/common/html/wwhelp. htm?context=upgrade&file=upgrade\_guide\_update.10.2.html

Failure to research and validate either of these issues will result in a failed upgrade/install. I know – I tried!!! 🐵

### *Changing VirtualCenter Database Permissions* (SQL 2000)

Note:

I run on Microsoft SQL Server 2000 with Service Pack4. I have not tested these procedures on SQL 2005, but they should be the same. As ever – Backup, Backup, Backup!

- 1. Login into the SQL Server
- 2. Run the SQL Enterprise Manager
- 3. Open up the plus for + Microsoft SQL Servers, + SQL Server Group, + Local, + Security and select the Logins node
- 4. Double-click the account used to access the VirtualCenter Database – in my case rtfm-ed\vcdb and in the dialog box select the Database Access tab
- 5. In the list of databases locate the msdb, and grant the right of db\_owner

| SQL Server                           | Login Pro         | operties - v  | /cdb       |         |           |          |      | × |
|--------------------------------------|-------------------|---------------|------------|---------|-----------|----------|------|---|
| General Server Roles Database Access |                   |               |            |         |           |          |      |   |
|                                      | <u>S</u> pecify w | vhich databa: | ses can be | accesse | d by this | : login. |      |   |
| ~                                    | Permit            | Database      | User       |         |           |          |      |   |
|                                      |                   | master        |            |         |           |          |      |   |
|                                      |                   | model         |            |         |           |          |      |   |
|                                      | 🗹 💼               | msdb          | vedb       |         |           |          |      |   |
|                                      |                   | pubs          |            |         |           |          |      |   |
|                                      |                   | tempdb        |            |         |           |          |      |   |
|                                      | 🗹 💼               | vc25          | vodb       |         |           |          |      |   |
| 🖂 🖗arar                              |                   |               |            |         |           |          |      |   |
| Database roles for 'msdb':           |                   |               |            |         |           |          |      |   |
|                                      | Permit in         | Database R    | ole        |         |           |          |      |   |
|                                      | 🗹 🙎 р             | ublic         |            |         |           |          |      |   |
| 🗹 🔝 db_owner                         |                   |               |            |         |           |          |      |   |
| 🗆 🕵 db_accessadmin                   |                   |               |            |         |           |          |      |   |
| 🗆 🕵 db_securityadmin                 |                   |               |            |         |           |          |      |   |
| 🗆 🕵 db ddladmin 📃 🗾                  |                   |               |            |         |           |          |      |   |
| Properties                           |                   |               |            |         |           |          |      |   |
|                                      |                   |               | ОК         | Ca      | ancel     |          | Help |   |

## Creating an VMware Update Database (Optional)

### Note:

During the upgrade process you could add additional services. One new extension to Vi3 is "Update Manager". This system patches your ESX hosts – and optionally can patch your VMs too. Update Manager uses it own database to track and trace its updates – and to store its own internal logic. Whilst creating an Update Manager database might be desirable *not required* for an upgrade. Update Manager can be installed separately from VirtualCenter (indeed in my evaluation of the Beta/RC1 I found it often installed easier on a separate windows instance) and can reside on your VirtualCenter server. In addition to its database storage requirements – Update Manager needs disk storage (preferably not the C: Drive!) for downloading patches.

### At the SQL Server

- 1. Open Enterprise Admins, and Expand + Microsoft SQL Servers, + SQL Server Group, + (Local) (Windows NT)
- 2. **Right-click the Database folder**, and choose **New Database** and type: **vum-db** (or something similar/appropriate) and choose **OK**
- 3. Expand the + Security tab, and right-click Logins, and choose New Login
- 4. Browse with ... button to select the account created for VirtualCenter database...
- 5. Click the **Database Access** tab, **Permit** access for the database, for VirtualCenter Database User, also enable the permission **db\_owner** and choose **OK**
- 6. Click **OK**, and Confirm the password again

### **Configuring VirtualCenter with Microsoft DSN**

Previous VirtualCenter installations had a button in the installer to load the Data Sources (ODBC) manager. This Microsoft Management tool is used to configure DSN settings to allow the VirtualCenter to "speak" to the Microsoft SQL Database. Prior to starting the VirtualCenter 2.5 installation these settings need to pre-configured for both databases.

### At the VirtualCenter Server

- 1. Open **ODBC Data Source Administrator** from Administrative Tools on the Start, Programs menu
- 2. In the ODBC Data Source Administrator choose the System DSN tab
- 3. Click the **Add** button
- 4. From the end of the list choose **SQL Server**, and select **Finish**
- 5. In name field of the Create a New Data Source to SQL Server dialog box, type VMware Update Manager

### Note:

The VirtualCenter installation assumes this name

- 6. From the drop-down list select your SQL server and click Next
- 7. Select "With SQL Authentication..." and type in the user account and password for the database set up in SQL and click Next
- 8. Enable "Change the default database to" and select the VirtualCenter Database you created earlier
- 9. Click Next and Finish

### Note:

You should be now able to confirm all the dialog boxes associated with the ODBC setup – and also test that you have connectivity to the database server. This test is nearly always successful. It does *not* test your user account credentials.

### Initiating the Upgrade Process

### **IMPORTANT:**

Backup both your VirtualCenter and Database backend, as my Vi Infrastructure node are virtual – clone them using a second VirtualCenter system, and additionally I power them off – and take a cold snapshot of them. This allows me to completely rollback these VMs should the upgrade process fail. Aside from database permissions causing a failed upgrade – I have had other errors as well when the database upgrade wizard runs. For example I have frequently had this error occur on my "test" VC environment – I was unable to resolve this issue:

[24/01/2008 14:00:06] Info: Running procedure upd\_rollback\_proc [24/01/2008 14:00:07] Error: Failed to execute SQL procedure. Got exception: ERROR [42000] [Microsoft][ODBC SQL Server Driver][**SQL Server]The specified @job\_name ('Past Week stats rollup') does not exist.** [24/01/2008 14:00:07] Error: Failed to execute precedure: upd\_rollback\_proc

[24/01/2008 14:00:07] Error: Failed to execute procedure: upd\_rollback\_proc [24/01/2008 14:00:12] Error: Aborting Cleanup of Database because of an exception. Exception details: ERROR [42000] [Microsoft][ODBC SQL Server Driver][SQL Server]**The specified @job\_name ('Past Week stats rollup') does not exist.** 

Interestingly, I did not have this problem on a more permanent VC which is up and running 99% of the time. I think this problem above was caused by the VC being powered of 99%, which stopped various expected internal procedures to not execute.

1. Mount/Insert the VirtualCenter CD or execute the autorun.exe from download

- 2. Next your way through the usual suspects (Welcome, What VC does, EULA, Customer Info)
- 3. If you want to also install VMware Update Manager choose © Custom. Alternatively, if you merely wish to upgrade or would rather have separate Windows instance for your Update Manager choose © VMware VirtualCenter Server

Note:

I'm trying a custom option

- 4. Accept all the components offered (Client, VirtualCenter, Update Manager, Converter) and click Next
- 5. Choose © Use an existing database server, and supply the password for your VirtualCenter DB user account and Click Next

### Note:

This should produce a warning that states that the repository (DB) will need upgrading, and that the upgrade process will stop it working with older versions of VMware software. Click OK

| VMware I | Infrastructure Management 🛛 🗙                                                                                                    |
|----------|----------------------------------------------------------------------------------------------------|
| 1        | The DSN points to an older version of database repository which requires upgrading.<br>The upgrade is required and it will make the repository incompatible with older product versions. |
|          | OK Cancel                                                                                                    |

### Note:

Confirm the dialog box that states the SQL Agent must be running and confirm the second dialog box that warns that unmanaged transactional logs on SQL will inevitable fill the disk of a SQL server

6. **In the License dialog box**, as long as you have followed the recommendations you should be able click to **Next**. VMware recommend the license server service runs on the VirtualCenter (.i.e. localhost)

| The structure manage                                                                                                    | ement                                                       | ×        |
|----------------------------------------------------------------------------------------------------|-------------------------------------------------------------|----------|
| VMware VirtualCenter Server D                                                                                                    | eployment Options - Step 2                                  | <b>_</b> |
| Configure a license server for Virtu                                                                                                    | ualCenter Server.                                           | <b>G</b> |
| VirtualCenter License Server                                                                                                    |                                                             |          |
| VirtualCenter Server retrieves licen<br>license server, we will install one fo                                                                                                   | ises from a license server. If you do not have a<br>ir you. |          |
|                                                                                                    |                                                             |          |
| ✓ Use an Existing License Ser<br>27000@localhost                                                                                                    | rver                                                        |          |
| Use an Existing License Ser<br>27000@localhost<br>Choose VirtualCenter Edition:                                                                                                  | ver<br>VirtualCenter Management Server                      | -        |
| <ul> <li>✓ Use an Existing License Ser</li> <li>27000@localhost</li> <li>Choose VirtualCenter Edition:</li> <li>To find out more about evaluhttp://www.vmware.com/inf</li> </ul> | VirtualCenter Management Server                             | r<br>e:  |
| Use an Existing License Ser 27000@localhost Choose VirtualCenter Edition: To find out more about evalu http://www.vmware.com/inl :tallShield                                     | VirtualCenter Management Server                             | r<br>e:  |

### 7. Accept the default TCP port numbers used by VMware

| <del>ر چ</del> ا | /Mware Infrastructure M                                                                                                  | lanagement |                               | ×      |  |  |  |  |
|------------------|----------------------------------------------------------------------------------------------------|------------|-------------------------------|--------|--|--|--|--|
| 1                | VMware VirtualCenter Server Deployment Options - Step 3         Customize port settings for VMware VirtualCenter Server. |            |                               |        |  |  |  |  |
|                  | VirtualCenter Ports                                                                                                    |            | HTTPS Web Service             |        |  |  |  |  |
|                  | Heartbeat (UDP)                                                                                                    | 902        | Web Server Port:              | 8086   |  |  |  |  |
|                  | L                                                                                                    |            |                               |        |  |  |  |  |
| Inst             | allShield                                                                                                    |            |                               |        |  |  |  |  |
|                  |                                                                                                    |            | < <u>B</u> ack <u>N</u> ext > | Cancel |  |  |  |  |

8. In the VirtualCenter Server Authorization, type in the username and password of the "Administrator" for VirtualCenter. This dialog box is need for plug-ins/extensions to work. Plug-ins/Extensions are optional components that extend the functionality of the Vi Client – in case offer a

UI for Update Manager and Converter.

#### Warning:

The credentials that you supply hear are ones that are used to authenticate to VC – not the credentials used to access the SQL Database!

| 🚏 ¥Mware Infrastructure Management 🛛 🛛 🗙                                                             |                                                                                                    |   |  |  |  |  |  |  |
|----------------------------------------------------------------------------------------------------|----------------------------------------------------------------------------------------------------|---|--|--|--|--|--|--|
| VirtualCenter Server /<br>Extensions require adm<br>Server.                                          | Authorization<br>inistrator credentials in order to access VirtualCenter                                                          | 7 |  |  |  |  |  |  |
| VirtualCenter Credentials                                                                            | 5                                                                                                    |   |  |  |  |  |  |  |
| VC Server IP:                                                                                        | vcbook.vi3book.com (Recommended)                                                                                                  | 1 |  |  |  |  |  |  |
| VC Server Port:                                                                                      | 443                                                                                                    |   |  |  |  |  |  |  |
| Administrator:                                                                                       | administrator                                                                                                    |   |  |  |  |  |  |  |
| Password:                                                                                            | ***** Verify Password: *****                                                                                                    |   |  |  |  |  |  |  |
| These credentials will be<br>permanent account for o                                                 | These credentials will be used by each extension to login once before establishing a<br>permanent account for ongoing operations. |   |  |  |  |  |  |  |
| Authorized Extensions: VMware Converter Enterprise for VirtualCenter Server<br>VMware Update Manager |                                                                                                    |   |  |  |  |  |  |  |
|                                                                                                    |                                                                                                    |   |  |  |  |  |  |  |
| InstallShield                                                                                        |                                                                                                    |   |  |  |  |  |  |  |
|                                                                                                    | < <u>B</u> ack <u>N</u> ext > Cancel                                                                                              |   |  |  |  |  |  |  |

Plug-ins/Extensions need to communicate to the VC server during their download and installation – VMware recommend using a FQDN for this – in case you change the IP address of your VC server. You can use an IP address if you really want/need to.

9. In the VMware Update Manager Deployment Option (Step 1) dialog box – select © Use an existing database server, and provide the username and password configured to access the VUM (VMware Update Manager) database. In my case these are the SAME credentials I use for the main VirtualCenter database

| 😽 ¥Mware Infrastructu         | re Management 🛛 🗙                                                 |  |  |  |  |  |
|-------------------------------|-------------------------------------------------------------------|--|--|--|--|--|
| VMware Update Mana            | ager Deployment Options - Step 1                                  |  |  |  |  |  |
| Select a database for '       | /Mware Update Manager                                             |  |  |  |  |  |
| VMware Update Manager         | requires either a Microsoft SQL Server or Oracle database server. |  |  |  |  |  |
|                               |                                                                   |  |  |  |  |  |
| Install Microsoft SQ          | L Server 2005 Express (suitable for small scale deployment)       |  |  |  |  |  |
| • Use an <u>e</u> xisting dat | • Use an <u>e</u> xisting database server                         |  |  |  |  |  |
| DB DSN:                       | VMware Update Manager                                             |  |  |  |  |  |
|                               |                                                                   |  |  |  |  |  |
| DB Login Name:                | vcdb                                                              |  |  |  |  |  |
|                               |                                                                   |  |  |  |  |  |
| DB Password:                  | *****                                                             |  |  |  |  |  |
|                               |                                                                   |  |  |  |  |  |
| iscalisi nora                 | < Back Next > Cancel                                              |  |  |  |  |  |
|                               |                                                                   |  |  |  |  |  |

#### Note:

After clicking, Next – accept a second dialog box warning you about transaction logs in SQL

10. In the VMware Update Manager Deployment Option (Step 2) dialog box configure how update manager communicates to the internet

| VMware Update Manager Deployment Options - Step 2         Configure port and proxy settings for VMware Update Manager         Specify how this VMware Update Manager should be identified on the network.         vcbook.vi3book.com (Recommended)         VMware Update Manager Port Settings         SOAP Port:       8084         Web Port:       9084         HTTP Port:       80         HTTPS Port:       443 | VMware Infrastr    | ucture Management         |                                      |
|----------------------------------------------------------------------------------------------------|--------------------|---------------------------|--------------------------------------|
| Configure port and proxy settings for VMware Update Manager     Specify how this VMware Update Manager should be identified on the network.     vcbook.vi3book.com (Recommended)     VMware Update Manager Port Settings   SOAP Port:   8084   Web Port:   9084   HTTP Port:   80   HTTPS Port:   443      stallShield                                                                                              | VMware Update N    | 1anager Deployment (      | Options - Step 2                     |
| Specify how this VMware Update Manager should be identified on the network.   vcbook.vi3book.com (Recommended)   VMware Update Manager Port Settings   SOAP Port:   8084   Web Port:   9084   HTTP Port:   80   HTTPS Port:   443                                                                                                    | Configure port an  | d proxy settings for VMwa | are Update Manager                   |
| vcbook.vi3book.com (Recommended)         VMware Update Manager Port Settings         SOAP Port:       8084         Web Port:       9084         HTTP Port:       80         HTTPS Port:       443                                                                                                    | Specify how this V | Mware Update Manager sh   | nould be identified on the network.  |
| VMware Update Manager Port Settings       VMware Update Manager Proxy Settings         SOAP Port:       8084         Web Port:       9084         HTTP Port:       80         HTTPS Port:       443                                                                                                    | vcbook.vi3book.c   | om (Recommended)          |                                      |
| VMware Update Manager Proxy Settings         SOAP Port:       8084         Web Port:       9084         HTTP Port:       80         HTTPS Port:       443                                                                                                    |                    |                           |                                      |
| SOAP Port:     8084       Web Port:     9084       HTTP Port:     80       HTTPS Port:     443                                                                                                    | VMware Update N    | lanager Port Settings     | VMware Update Manager Proxy Settings |
| Web Port:     9084       HTTP Port:     80       HTTPS Port:     443                                                                                                    | SOAP Port:         | 8084                      |                                      |
| HTTP Port:     80       HTTPS Port:     443                                                                                                    | Web Port           |                           | Use Proxy Server?                    |
| HTTP Port: 80<br>HTTPS Port: 443<br>Proxy Port: stallShield                                                                                                    | WOD FORCE          | 9084                      | Proxy Server:                        |
| HTTPS Port: 443 Proxy Port:  tallShield                                                                                                    | HTTP Port:         | 80                        |                                      |
| tallshield                                                                                                    | LITTER Dauka       |                           | Proxy Port:                          |
| tallShield                                                                                                    | HTTPS Port:        | 443                       |                                      |
|                                                                                                    | tallShield –       |                           |                                      |
| < <u>Back</u> <u>N</u> ext > Cancel                                                                                                    |                    |                           | < Back Next > Cancel                 |

Note:

Update Manager download patches from the internet – and so will need internet access. This one good reason to run VUM on a separate box to your VirtualCenter server. You may feel uncomfortable with VC having internet access or network/political restrictions prevent you from doing so. Personally, I'm trying to save myself some money (Windows License) by not creating a separate instance

11. Accept the default port numbers for VMware Converter Enterprise to function

|   | 🙀 ¥Mware Infrast                                                                         | ructure Man                                    | agement      |       |        | ×        |  |  |
|---|------------------------------------------------------------------------------------------|------------------------------------------------|--------------|-------|--------|----------|--|--|
| 1 | VMware Convert                                                                           | VMware Converter Enterprise Deployment Options |              |       |        |          |  |  |
|   | How do you wan                                                                           | t to identify th                               | nis machine? |       |        | <u> </u> |  |  |
|   | Specify how this VMware Converter Enterprise Server should be identified on the network. |                                                |              |       |        |          |  |  |
|   | vcbook.vi3boo                                                                            | k.com (Recom                                   | mended)      |       |        |          |  |  |
| ! | HTTPS Port:                                                                              | 443                                            | SOAP Port:   | 9085  |        |          |  |  |
|   | HTTP Port:                                                                               | 80                                             | Web Port:    | 9086  |        |          |  |  |
| ł |                                                                                          |                                                |              |       |        |          |  |  |
| I |                                                                                          |                                                |              |       |        |          |  |  |
|   |                                                                                          |                                                |              |       |        |          |  |  |
|   | InstallShield                                                                            |                                                |              |       |        |          |  |  |
|   |                                                                                          |                                                | < <u>B</u>   | ack [ | Next > | Cancel   |  |  |

# 12. Change the second directory path to ensure your patches for VUM are not download to the C: Drive

13. Finally click Install

#### Note:

Go away and have a nice cup of tea (if your British) or Skinny-Latte-Bolivian Coffee (if your American) because .NET 2.0 will most like need to be installed first – and this does appear to take sometime...

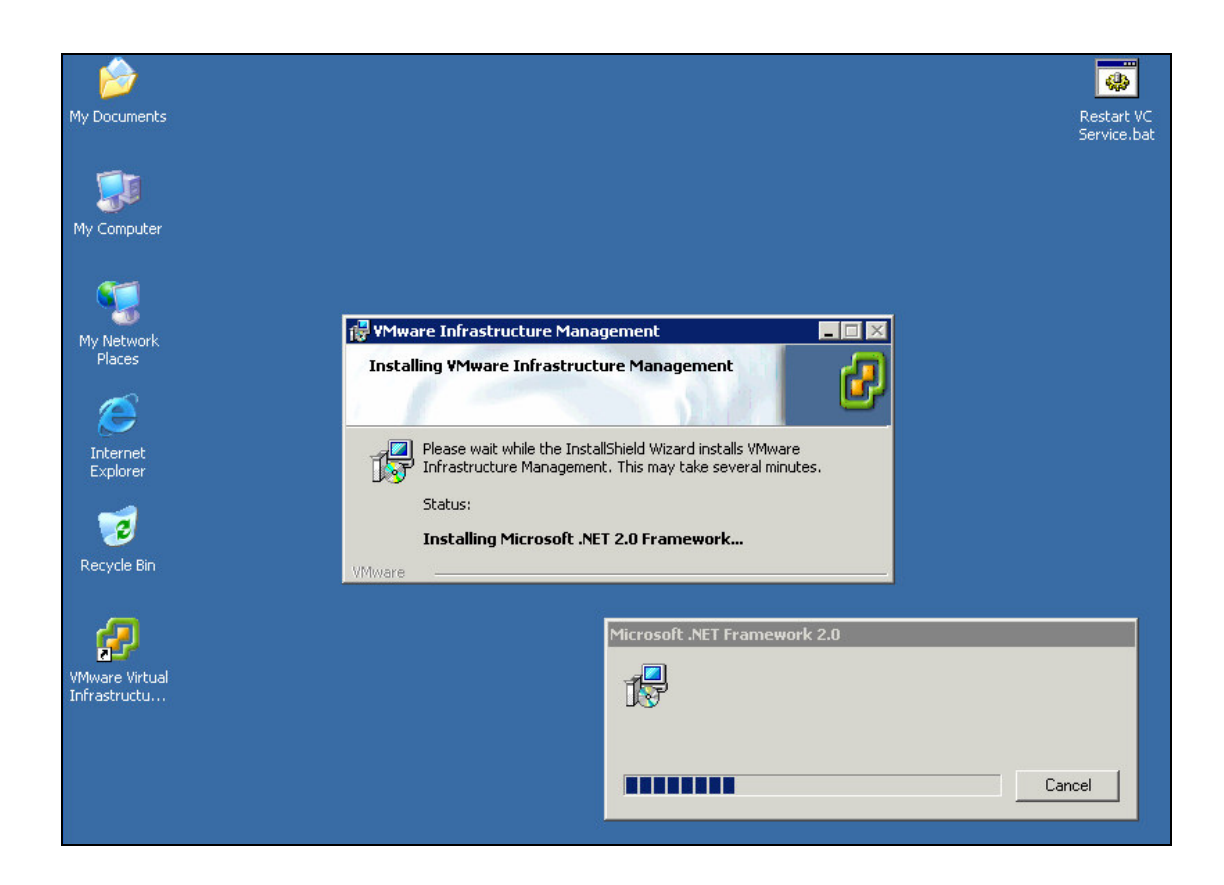

14. The Moment of Truth... At the end of the install you will be confronted by the Database Upgrade Wizard. If anything will go wrong during your upgrade its here – and the most common reason is permissions.

Click **Next to the Welcome message** – the Wizard will then calculate size requirements – and on the next page indicate how much free space is required for the upgrade

15. In the **Upgrade Dialog box** – indicate if you wish to keep your performance & events and Tasks history

#### Note:

I found if I did this my upgrade failed. I think this is because my "test" VirtualCenter had been powered off for a long time. The error in stated there was a problem processing the "Performance Today" procedure. I think this may have been caused by my "test" VirtualCenter system being so inactive in the period running up to the upgrade.

### Post Upgrade Experiences

Generally, my upgrade experiences were good. I did have one issue and that was with the VMware "extensions" or "plug-ins". This was the *same* experience during a clean installation of Beta/RC1. I found when VirtualCenter is also the VMware Update Manager – that some no plug-ins appeared in the plug-ins list or only VMware Converter appears in the list. Whereas if Update Manager was installed to a separate Windows install the plug-ins did appear.

In the end I did a re-install of VirtualCenter using the autorun executable – this seemed to fix my plug-in problem

## Upgrading to ESX 3.5

### With ISO

It is possible to use a physical CD or ISO inserted into the physical CD or mounted as virtual media. Very simply you choose Upgrade when given the opportunity – re-supply your Region and Keyboard settings – and then watch status bars. This worked perfectly fine too. The only thing I would say is using CD's via ILO is horribly slow and if the ISO is on a network location can be unreliable

### With the UDA or other Scripting Installation Method

I use the UDA (Ultimate Deployment Appliance) to do clean installations of ESX and also upgrades. In case you don't know the UDA is a free PXE appliance that allows you to PXE boot (physical or virtual machines) and have scripted installation perform an installation or upgrade. I use it to build my ESX hosts and try out upgrades across the network. I found my kickstart file used to perform upgrades worked without error. Upgrade kickstart file are very simple and don't contain any information about how to do things like partition disks – because that process has already been decided. Below is sample kickstart file used to upgrade one of my HP Proliants:

# Auto-Generated Scripted Install Configuration file.# This file is used for VMware ESX Server Scripted Install Deployment

# Regional Settings keyboard uk lang en\_GB langsupport --default en\_GB timezone Europe/London

# Installation Method
url --url http://192.168.2.150/esx/esx301/

# root Password
# Authconfig

# BootLoader ( The user has to use grub by default )
bootloader --location=mbr --driveorder=cciss/c0d0

# Timezone
# X windowing System
skipx

# Install or Upgrade upgrade

# Text Mode text

- # Network install type
- # Language
- # Langauge Support
- # Keyboard
- # Mouse

mouse none

# Reboot after install ?
reboot

# Firewall settings firewall --disabled

# Clear Partitions# Partitioning# VMware Specific Commandsvmaccepteula

%packages @base

%post

%vmlicense\_text

### With the Update .TAR file

This method is sometime referred to as a "headless" upgrade – as you do not require access to an ILO or physical access. It does require SSH access the ability to use su - command get root access. I've used this method in the past with success – and I found reliable.

You begin by downloading the 3-3.5 upgrade TAR file from VMware's website and then uploading to a storage location accessible to an ESX host. This tar file contains all the RPMs (RedHat Package Management) files required for an upgrade. The storage location could be NAS or VMFS volume.

I used Veeam's Fast SCP utility to upload the TAR file to SAN location, and then used tar -xzvf to extract it. Using VMotion/Maintenance mode I then evacuated the target ESX host of all its VMs. At the command-line I used the esxupdate tool to start the upgrade:

#### esxupdate -r file:/vmfs/volumes/update/3.5.0-64607/ -n update

#### Warning:

One thing I did find is that the upgrade utility does not like colons (:) in VMFS volume names. Initially, I tried using local storage – with a VMFS volume name of esx1:storage1. The esxupdate utility did start – but then aborted the process halfway through with a missing file statement. It worked without error once I removed the colon. I found this same problem with the "Storage VMotion" CLI tool called svmotion.pl

#### Moral of the story:

Colons and VMFS volumes causes problems with some VMware command-line tools. Shame that the default for local VMFS volumes is hostname:storage1 if you use automatic partitioning. I will be using hostname\_local as VMFS volume name for the time being!

#### Progress:

Its pretty much a dull affair watching a "esxupdate" go through (what upgrade is exciting to watch, I hear you ask!)

At the end of the upgrade I received this reassuring status

INFO: | Transaction(s) Complete

INFO: Shutting down hostd...

INFO: Running esxcfg-pciid to update the PCI ID tables...

INFO: Running esxcfg-boot to regenerate initrds...

INFO: Restarting hostd...

INFO: --- TOTALS: 102 packages installed, **0 pending or failed**, **0 removed**, **0** excluded ---

INFO: Install of ['3.5.0-64607'] is almost done.

INFO: Please reboot the ESX Server by typing 'reboot' to complete the update.

### Post Upgrade Experiences

I lost a couple of things about my configuration of my ESX host after an upgrade.

### SSH Banner Messages:

All of my ESX hosts have a custom "issue" file (/etc/issue) which prints standard message to any SSH connection about being an authorised user. This disappear after my upgrade. The issues file had been replaced with standard issue file and the sshd\_config file had the entry which calls the issue remarked out with

#Banner /some/path

## **Upgrade of VMware Tools**

There are three ways to upgrade VMware Tools:

- Interactive Tools Upgrade
- Automatic Tools Upgrade
- Using the cmd-tool at the VirtualCenter Server called "vmwarevmupgrade"

### **Interactive Tools Upgrade Method**

I found I had to reboot the VM with an interactive installation. I was able to choose if I wanted that reboot to happen, and defer it to a later time if needed.

### Automatic Tools Upgrade Method

With an Automatic Tools upgrade – this reboot happen automatically. Additionally, you can pipe command-line options to an edit box in the VMware Tools Upgrade dialog box:

| 🛃 Install/Upgrade Tools                                                                                                    |                       | -D×    |  |  |  |
|----------------------------------------------------------------------------------------------------|-----------------------|--------|--|--|--|
| O Interactive Tools Upgrade                                                                                                    |                       |        |  |  |  |
| Use this option to change the installed VM                                                                                                    | 1ware tools component | t.     |  |  |  |
| Automatic Tools Upgrade                                                                                                    |                       |        |  |  |  |
| VirtualCenter will upgrade VMware tools without interacting with the guest OS. The virtual machine will automatically reboot after the upgrade, if needed. |                       |        |  |  |  |
| Advanced Options:                                                                                                    |                       |        |  |  |  |
| Upgrade behaviour can be adjusted using advanced options. Consult the<br>VirtualCenter documentation about using these options.                            |                       |        |  |  |  |
| Help                                                                                                    | <u></u> K             | Cancel |  |  |  |

This dialog box appears when you select a single VM, if you select more than VM the dialog box is modified – but offers the same command-line options

| 🔁 Install/Upgrade VMware Tools                                                                                                    |                  |  |  |  |  |
|----------------------------------------------------------------------------------------------------|------------------|--|--|--|--|
| For each virtual machine selected, VirtualCenter Server will either inst<br>VMware Tools or upgrade the existing VMware Tools package.                                                                           | all              |  |  |  |  |
| Install VMware Tools                                                                                                    |                  |  |  |  |  |
| Installing the VMware Tools package will greatly enhance graphics and<br>mouse performance in your virtual machine.                                                                                              | Ł                |  |  |  |  |
| WARNING: You cannot install the VMware Tools package until the guest<br>operating system is running. If your guest operating system is not running,<br>choose Cancel and install the VMware Tools package later. |                  |  |  |  |  |
| Upgrade VMware Tools                                                                                                    |                  |  |  |  |  |
| VirtualCenter Server will upgrade VMware Tools without interacting wi<br>guest OS. The virtual machines will automatically reboot after the upg<br>if needed.                                                    | th the<br>prade, |  |  |  |  |
| Advanced Options:                                                                                                    |                  |  |  |  |  |
| Upgrade behaviour can be adjusted using advanced options. Consult<br>VirtualCenter documentation about using these options.                                                                                      | the              |  |  |  |  |
| Help QK Car                                                                                                    | ncel             |  |  |  |  |

### Command-Line Method: vmware-vmupgrade

This tool remains unchanged in VirtualCenter. Its functionality is also allowed in the Advanced Options dialog box. It still has limits – for example unless you want to do a VMware Tools upgrade on a particular ESX host, you must specify each VM with –n switch. It is not possible using the command-line tool to do a bulk upgrade by specifying every VM in a folder.

vmware-vmupgrade -u rtfm-ed\administrator -p password

-n "Lab DataCenter/Mike's VMs/Test VMs/mike01"

-n "Lab DataCenter/Mike's VMs/Test VMs/mike02"

-n "Lab DataCenter/Mike's VMs/Test VMs/mike03"

-n "Lab DataCenter/Mike's VMs/Test VMs/mike04"

The other gotcha with this vmupgrade tool is the VM must be power off (!) before issuing the command and the powered back on again once the process has completed, in contrast the GUI automatic process did this for me

For this reason I preferred to use the GUI automatic upgrade option.

### **Changes in VMware Tools**

You will notice two main changes in VMware Tools. The new version contains a notification feature which in future give you a pop-message in the Guest Operating System if a new version of VMware Tools is made available.

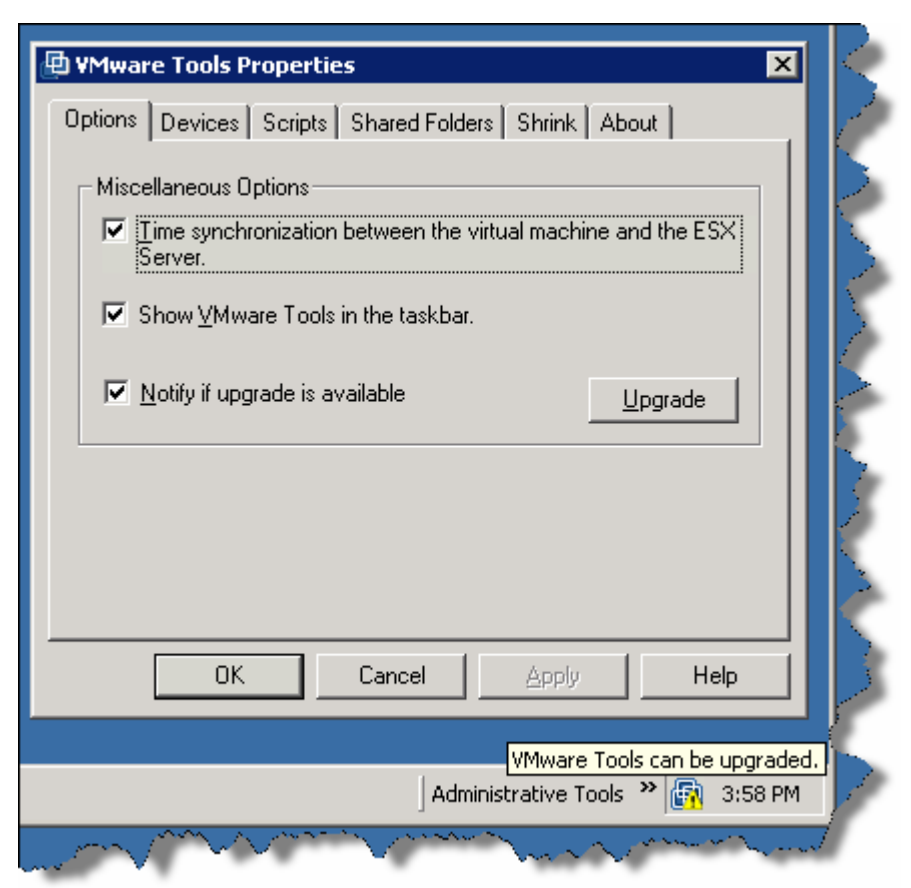

In this screen grab you can see there is a yellow exclaimation mark next to the VMware Tools toolbox, and the "Upgrade" button in VMware Tools dialog is enabled.

Additionally, the "shrink" feature has been re-introduced to VMware Tools. This feature was "depreciated" in ESX 3.0.x (i.e. the feature was removed). The shrink features allows to instruct the VM to "zero out" deleted files within the Virtual Disk. This is useful prior to export of the VM to make sure you only copy genuine data – rather than genuine data AND deleted files.

### VMotion between ESX 3.0.2 to ESX 3.5

After upgrading one of my ESX hosts to version 3.5, I thought I would try to do a VMotion between 3.0.2 and 3.5. VMotion was successful. I did receive the following warning dialog before the VMotion:

| ł | Errors and Warnings                                                                                                    | 4 |
|---|----------------------------------------------------------------------------------------------------|---|
|   | <ul> <li>mike03</li> <li>Migration from esx3.rtfm-ed.co.uk: No guest OS heartbeats are being received. Either the guest OS is not responding or VMware tools is not configured properly.</li> <li>Migration from esx3.rtfm-ed.co.uk to esx4.rtfm-ed.co.uk: Migration will cause the virtual machine's configuration to be modified, to preserve the CPU feature requirements for its guest OS.</li> </ul> |   |
|   | Are you sure you want to continue?<br>Yes No                                                                                                    |   |

I imagine there are new CPU features such as MMU and Nested Page Tables that now must be checked on power on, which caused a VMX file update.

## Conclusions

Generally, the upgrade process is OK. But I'm still irritated by some of inexplicable database upgrade error messages I've had in VirtualCenter. What's really annoying about them is you have no idea that you will have them until the very end of the upgrade process. Once the Upgrade Database wizard has malfunctioned it does try to "rollback" your database to good state – but your VirtualCenter installation is usually poached – and you in re-install to an existing database territory. For that reason I would urge people to backup and snapshot their SQL and VirtualCenter installation. I'm also somewhat irritated by plug-ins. Sometimes they appear and other times you don't. You have install them AND enable them for every Vi Client instance you have. Whilst I appreciate that plug-ins offer third parties to opportunity to extend the functionality of the Vi Client – personally I would be happier if these things were just included in the Vi Client and enabled by a license.

The ESX upgrade part is relatively easy – given that the upgrade process can modify your configuration (as in my SSH example) and that moving a VM off an ESX host is simple. I think I would still prefer to wipe my ESX hosts and do a clean install – adding them back into VirtualCenter. This is not without consequences. It means loosing some of that precious performance data collected over a number of weeks or months.